#### Guide to Finding Your Business Manager ID or Ad Account ID For Your DFY Request

In order for us to set up campaigns into your ad account, we need to connect your ad account or Facebook Business Manager or Ad Account in to our System's Business Manager.

## **Business Manager ID**

| <b>i</b> | Ads Manager   |                     |                        |
|----------|---------------|---------------------|------------------------|
| <u>ج</u> | Shortcuts     |                     | к <sup>7</sup>         |
|          | 0             | \$\$                | @:                     |
|          | Ads Manage    | r Business Settings | Ad Account<br>Settings |
|          | Ş             | 800                 | ©?                     |
|          | Events Manag  | er Audiences        | Creative Hub           |
| N        | Manage Busine | 55                  |                        |
|          | Account Q     | luality             |                        |
|          | Billing       |                     |                        |
|          | O Brand Safe  | ety                 |                        |
|          | Business      | Settings            |                        |
|          | 😞 Events Ma   | nager               |                        |
| 1        | 🕑 Images an   | d Videos            |                        |

To access your business manager ID, go to your Business Manager Menu and select Business Settings. Alternatively, you can go to this link to access your Business Manager Information: https://business.facebook.com/settings/info

### **Business Manager ID**

| f III Dusiness Settings                                                          |                                                  |                                                                                                    | Search business | 🔯 🊰 Hat Prospector 2 🔹 📮 🗘 🛛 🛛   |
|----------------------------------------------------------------------------------|--------------------------------------------------|----------------------------------------------------------------------------------------------------|-----------------|----------------------------------|
| Fig Users<br>El People<br>AP Parters<br>✓ System Users<br>El Accounts<br>= Pages | Business Mar                                     | wager kelo<br>A Prospector<br>Dense Mangar D Anno excess excess                                                                                                    |                 | Em<br>Permanelly Delete Basiness |
| Ad Accounts     Business Asset Oroups     Apps     Instagram Accounts            | Business Det<br>Business<br>Verlication<br>Datus | ala                                                                                                    |                 | 🕑 Vires Details                  |
| & Line of Business                                                               | Logal Name of<br>Business                        |                                                                                                    |                 | / ta                             |
| Registrations     Integrations                                                   | Besiness Phoe     Wesche     Tax ID              | <ul> <li>(72) 872-3434</li> <li>Hig Sheat-trajenspector can?</li> </ul>                                                                                                    |                 |                                  |
| Payments  Security Center  Requests                                              | Business Opt<br>Two-Pactar<br>Authentication     | Reguler a loge code to access Business Manager from unknown browsers.                                                                                                    |                 | Not required                     |
| Business Info     Setup Guide                                                    | Pages and<br>Notifications                       | Allow people in your business to create posts, bone posts and see business<br>indiffactors have your Pays and in this baseves therapy. If the samp a<br>barried of the new participant your barries and another the Manager and<br>the same provide the same business the barries that pays and the pays and the pays |                 | On                               |
|                                                                                  | Created<br>Updated                               | June 21, 2019 by Adam Dukes<br>Net a valitation<br>Ad Account Constitut. M                                                                                                    |                 |                                  |
|                                                                                  | Business Co                                      | trad                                                                                                    |                 |                                  |

Copy your Business Manager ID and paste it into your DFY Facebook Ads request form.

Once we receive your Business Manager ID, we'll send a Partnership request to access your Assets (Ad Account, FB Page or Pixel) that are connected to your Business Manager. Please expect an email from us with the link of the request.

# Ad Account ID

| f | III Ad | is Manager   |                   |                        |
|---|--------|--------------|-------------------|------------------------|
| ٢ | Sho    | rtcuts       |                   | κ <sup>3</sup>         |
| Π |        | 0            | \$                | 6:                     |
|   | A      | ds Manager   | Business Settings | Ad Account<br>Settings |
|   |        | ŝ            | \$                | 3                      |
|   |        | Audiences    | Events Manager    | Creative Hub           |
|   | Man    | age Business | с                 |                        |
|   | ۲      | Account Qua  | ality             |                        |
|   | 臣      | Billing      |                   |                        |
|   | 0      | Brand Safety |                   |                        |
|   | ٩      | Business Se  | ttings            |                        |
|   | Ş.     | Events Mana  | iger              |                        |
|   | 6      | Images and   | Videos            |                        |

To access your ad account ID, go to your Ads Manager Menu and select Ad Account Settings. Alternatively, you can go to this link to access your Ad Account Information: https://www.facebook.com/ads/manager/account\_settings/ information/

### Ad Account ID

| f 🏭 Settings      |                                                                                                    | Search                                                                                                    | Q                                                                                                    | 🖉 🗢 🛛 | 0 |
|-------------------|----------------------------------------------------------------------------------------------------|----------------------------------------------------------------------------------------------------|----------------------------------------------------------------------------------------------------|-------|---|
| Gi Ad Accounts    |                                                                                                    |                                                                                                    |                                                                                                    |       |   |
| = Pages           |                                                                                                    |                                                                                                    |                                                                                                    |       |   |
| Payment Settings  | Ad Account Setup                                                                                                    | Attribution                                                                                                    |                                                                                                    |       |   |
| Norme Templates : | Ad Account ID<br>Ad Account Name<br>Time Zone                                                                                            | Your attribution setting determines how Facebook measu<br>from your ads. Facebook uses <b>last-louch attribution</b><br>attribution sindow, or the period of time for which you we<br>people take after daking or viewing your ads, which will a<br>see for your ads. Learn More<br>Attribution Window<br>28 days click and 1 days view (Facebook Default) | ares actions that result<br>odel You can set your<br>not count actions<br>iffect the results you<br>Edit |       |   |
|                   | Currency<br>US Dolar (USD)<br>Change Currency                                                                                            | Ad Account Roles                                                                                                    | Add People                                                                                               |       |   |
|                   | Advertising Purpose                • Yes, I am buying ads for business purposes            No, I am not buying ads for business purposes | Ad account admin                                                                                                    |                                                                                                    |       |   |
|                   | Business Name                                                                                                    |                                                                                                    |                                                                                                    |       |   |

Copy your Ad Account ID and paste it into your DFY Facebook Ads request form.

Once we receive your Ad AccountID, we'll send a request to access your ad account. You can also view our request in this page under "Ad Account Roles"